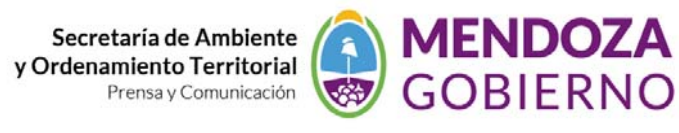

## NODO AMBIENTE INSTRUCTIVO DE USO COMO DIGITALIZAR EN GOOGLE – CONVERSION A SHAPE CON GLOBAL MAPPER

Digitalización en Google Earth trabajo con coordenadas Geográficas, conversión a planas WGS84-Posgar faja 2 Argentina

Un problema que suele presentarse en que nos llegue un dato en coordenadas geográficas. Vamos a ver alguna de las formas que tenemos para solucionarlo utilizando herramientas que siempre tengamos a mano.

## Generalidades

El sistema de **coordenadas geográficas** es un sistema de referencia que utiliza las dos coordenadas angulares, **latitud** (Norte y Sur) y **longitud** (Este y Oeste) y sirve para determinar los ángulos laterales de la superficie terrestre, (ejemplo 34° 1 ' 0.32″ S – 70° 27 ' 14.14″ W)

- La **latitud** mide el ángulo entre cualquier punto y el ecuador. Las líneas de latitud se llaman **paralelos** y son círculos paralelos al ecuador en la superficie de la Tierra. La latitud es el ángulo que existe entre un punto cualquiera y el Ecuador, medida sobre el meridiano que pasa por dicho punto. La distancia en km a la que equivale un grado depende de la latitud, a medida que la latitud aumenta disminuyen los kilómetros por grado. Para el paralelo del ecuador, sabiendo que la circunferencia que corresponde al Ecuador mide 40.075,004 km, 1º equivale a 111,319 km.
- La latitud se suele expresar en grados sexagesimales.(grados, minutos y segundo)
- Todos los puntos ubicados sobre el mismo paralelo tienen la misma latitud.
- Aquellos que se encuentran al norte del Ecuador reciben la denominación Norte (N).
- Aquellos que se encuentran al sur del Ecuador reciben la denominación Sur (S).
- Se mide de 0º a 90º.
- Al Ecuador le corresponde la latitud 0º.
- Los polos Norte y Sur tienen latitud 90º N y 90º S respectivamente.

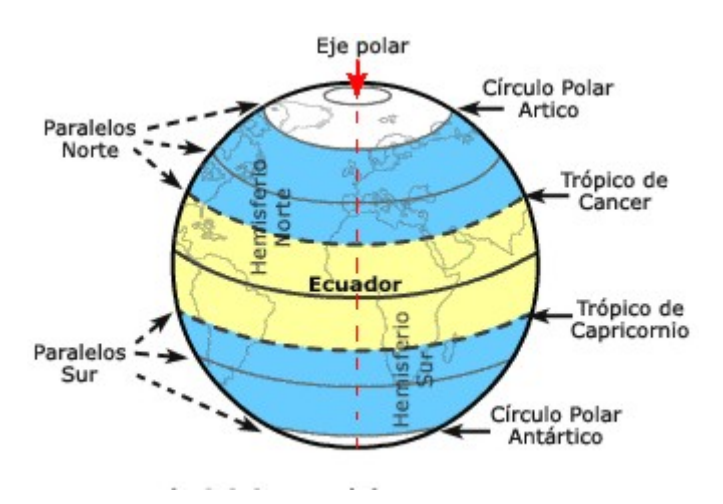

## Utilizando Google Earth

Este programa es de uso cotidiano, es sencillo de utilizar y nos da la posibilidad de cargar directamente en él nuestros datos:

Supongamos que tenemos las coordenadas: 34° 1 ' 0.32″ S – 70° 27 ' 14.14″ W, en papel. Para ingresarla iniciamos el programa. Una vez visualizado tenemos que tener en cuenta lo siguiente, a la derecha de la pantalla nos aparece la ventada de datos en ella divisamos BUSCAR – LUGARES – USO DE CAPAS, vamos a trabajar en LUGARES, como lo indica la figura 1

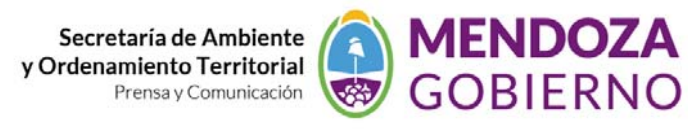

| ▼ Lugares                                       | Añadir contenido                                       |
|-------------------------------------------------|--------------------------------------------------------|
| 🧧 🔲 😂 Mis lugares                               | Lugares guardados (fav                                 |
| Excursiones<br>Selecciona esta<br>botón Reprodu | a carpeta y haz clic en e<br>ucir de abajo para inicia |
| 🛛 🗹 孝 Marca de posic                            | ción sin título                                        |
| 🖢 🔲 🖨 Lugares tempora                           | les Figura 1                                           |
|                                                 |                                                        |

En lugares temporales generamos una carpeta haciendo clik con la tecla derecha del mouse (figura 2), y colocamos un nombre nuevo a la carpeta (figura 3), sobre la misma carpeta repetimos clik con el mouse pero ahora añadimos "marca de posición" (figura 4)

| 🗆 🗹 🥇 Marc | a de posición sin título                            |                                     |
|------------|-----------------------------------------------------|-------------------------------------|
|            | Añadir 🕨 🕨                                          | Carpeta                             |
|            | Copiar                                              | Marca de posición                   |
|            | Guardar en "Mis lugares"                            | Ruta                                |
|            | Guardar lugar como<br>Enviar por correo electrónico | Polígono<br>Modelo<br>Vicita aviada |
|            | Instantánea de vista                                | Foto                                |
| Figura 2   |                                                     | Superposición de imágenes           |
|            |                                                     | Vínculo de red                      |

| Google Earth: Nueva/o Carpeta                                                                                                    |                           |
|----------------------------------------------------------------------------------------------------|---------------------------|
| Nombre: UPE-marzo 2012 Figura 3          Image: Permitir que esta carpeta se despliegue         Image: Mostrar contenido como opciones (selección de botón de botó | e opción)                 |
| Descripción Ver<br>Descripción:                                                                                                    |                           |
| boton Keproducir de abajo para inicia<br>V V Marca de posición sin título<br>V V Sugares temporales                                                                                                    |                           |
| Añadir                                                                                                    | Carpeta                   |
| Cortar<br>Figura 4 Copiar                                                                                                    | Marca de posición<br>Ruta |

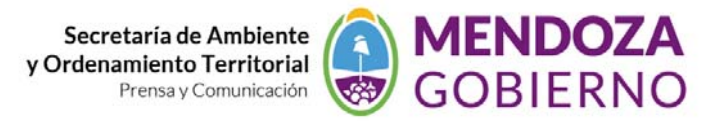

Se despliega una ventana (figura 5) donde le damos una designación al punto (Por ejemplo, numero de pozo de petróleo, identificador de antena satelital o nombre) cambiamos los valores de latitud y longitud (esto es lo más importante, así que verifíquese bien el dato ingresado) y además podemos cambiar la forma, el tamaño y el color del icono para representar el elemento.

|                        | Google Earth - Editar Marca de posición |                                   |
|------------------------|-----------------------------------------|-----------------------------------|
|                        |                                         |                                   |
| Designación d<br>punto | els: Marca de posición sin título       | Forma tamaño y<br>color del icono |
|                        | Latitud: 10° 0'0.00"5                   |                                   |
|                        | Longitud: 76° 0'0.00" a modificar       |                                   |
|                        |                                         |                                   |
|                        | Descripción Estilo, color Ver Altitud   | -                                 |
|                        | Descripción:                            |                                   |
|                        |                                         |                                   |
|                        |                                         |                                   |
|                        |                                         |                                   |
|                        | Figura 5                                |                                   |
|                        |                                         |                                   |
|                        |                                         |                                   |
|                        |                                         |                                   |
|                        |                                         |                                   |
|                        | <u>A</u> ceptar Cancelar                | ]                                 |

Nos da un punto a la altura de Tupungato del lado chileno que verificamos yendo al lugar (figura 6 y 7)

| Google Ear | th: Nueva/o Ma | irca de posición          |   |
|------------|----------------|---------------------------|---|
| Nombre:    | Prueba 1       |                           | * |
|            | Latitud:       | 34° 1'0.32"5              |   |
|            | Longitud:      | 70°27'14.14"O             |   |
| Descrip    | ción Estilo, c | olor Ver Altitud Figura 6 |   |
|            |                |                           |   |

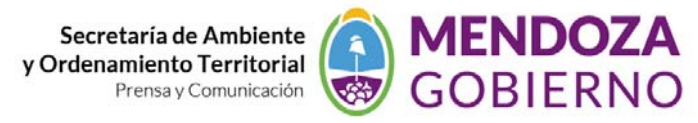

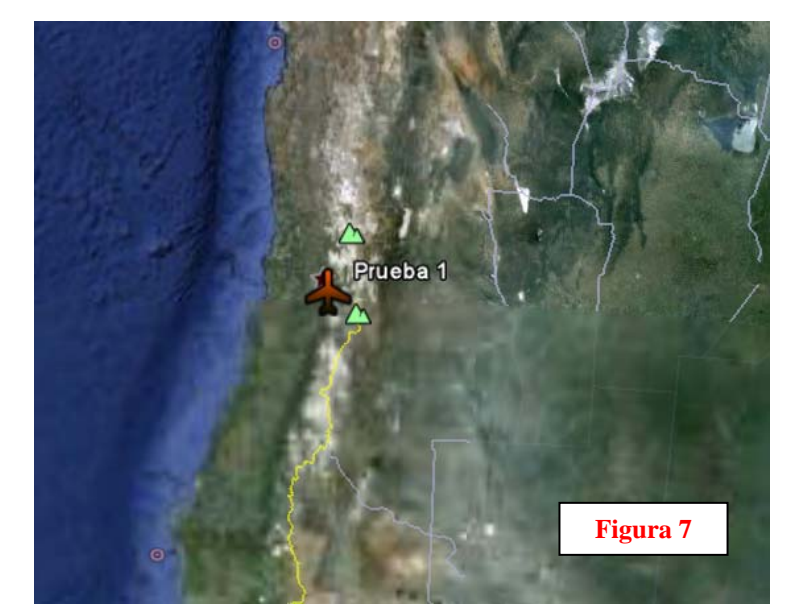

Luego guardamos el punto en formato KML (Figura 8) en un lugar determinado.

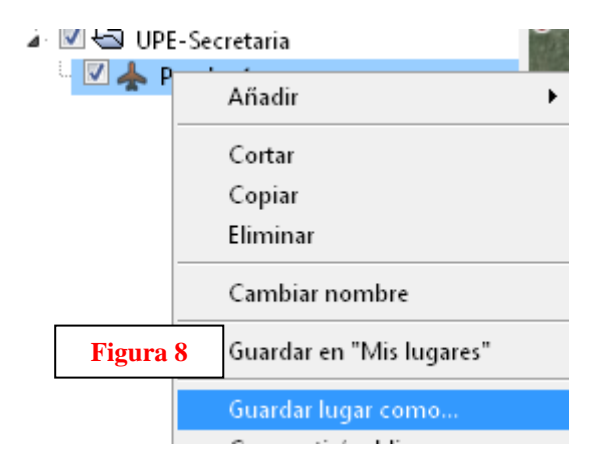

Usamos ahora el programa Global Mapper (figura 9) y abrimos el kml Figura 10

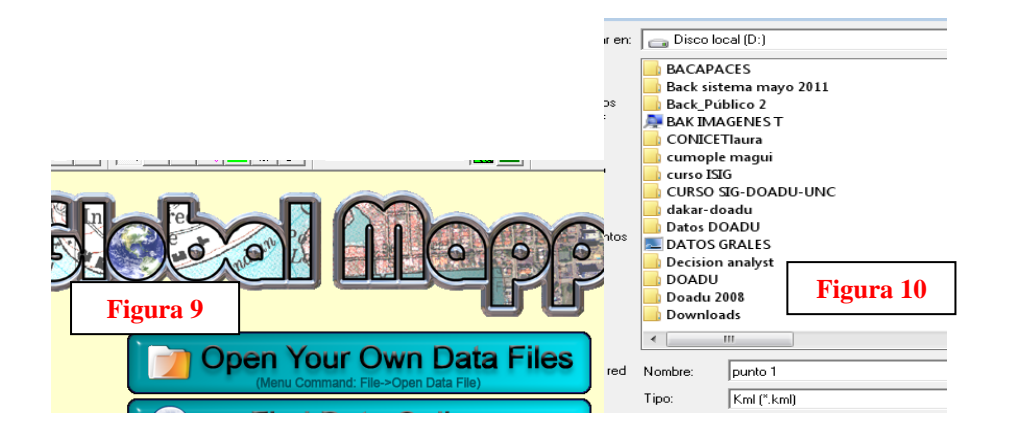

Una vez que visualizamos vemos que el punto está en coordenadas geográficas usamos la herramienta *tools-configure* figura 11 y aparece una ventana donde le cambiamos la proyección a la vista de geográfica a WGS84 zona 2 Argentina figura 12

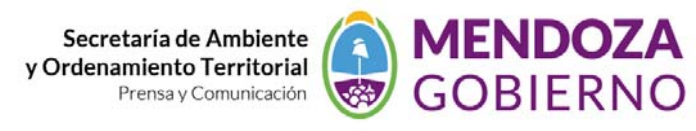

| File View Tools Search GPS I   Image: Search in the search in the se |                                                                                                    |
|----------------------------------------------------------------------------------------------------|----------------------------------------------------------------------------------------------------|
| Configuration                                                                                                    | Configuration                                                                                                    |
| General       Vector Display       Area Styles       Line Styles         Point Styles       Vertical Options       Shader Options       Projection         Projection:       Load From File       Save To File         Zone:       Image: Clatitude/Longitude)       Image: Clatitude/Longitude)       Image: Clatitude/Longitude)         Datum:       Image: Clatitude/Longitude)       Image: Clatitude/Longitude)       Image: Clatitude/Longitude)         Datum:       Image: Clatitude/Longitude)       Image: Clatitude/Longitude)       Image: Clatitude/Longitude)         Datum:       Image: Clatitude/Longitude)       Image: Clatitude/Longitude)       Image: Clatitude/Longitude)         Planar Units:       Add       Image: Clatitude/Longitude)       Image: Clatitude/Longitude)         ARC DEGREES       Image: Clatitude/Longitude)       Image: Clatitude/Longitude)       Image: Clatitude/Longitude)         Altribute       Value       Value       Image: Clatitude/Longitude)       Image: Clatitude/Longitude)                                                                                                    | General       Vector Display       Area Styles       Line Styles         Point Styles       Vertical Options       Shader Options       Projection         Projection:       Load From File       Save To File         Gauss Krueger Argentina       Save To File         Zone:       Zone:       Save To File         Zone:       Zone:       Add Datum         Planar Units:       METERS       Parameters:         Attribute       Value       Value |
| Figur                                                                                                    | a 12                                                                                                    |
| Aceptar Cancelar Aplicar Ayuda                                                                                                    | Aceptar Cancelar Apli <u>c</u> ar Ayuda                                                                                                    |

Así le indicamos que ahora estamos trabajando en sistema oficial de Argentina con su correspondiente faja. Luego exportamos el punto a **shape WGS84 Porgar 98** como indica la **figura 13** 

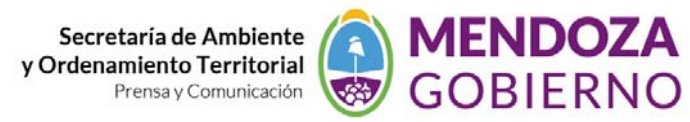

| File       View       Tools       Search       GPS       Help         Open       Data       File(s)       Ctrl+O       Atlas       Shader         Open       Generic ASCII Text       File(s)       Open       Atlas       Shader         Open       Atlas       Shader       Open       Atlas       Shader         Open       Atlas       Shader       Open       Atlas       Shader         Open       Atlas       Shader       Open       Atlas       Shader         Open       Atlas       Shader       Open       Atlas       Shader         Open       Atlas       Directory       Tree       Open       Ctrl+U       Ctrl+U       Create       New       Map       Catalog       Find       Data       Online       Download       Online       Imagery/Topo       Maps       (TerraServerUSA/WMS)       Icad       Norkspace       Ctrl+W       Save Workspace       Ctrl+S       Save Workspace As       Run       Script       Capture       Screen       Contents to Image       Export Global Mapper Package File       Export Global Mapper Package File       Open       Image: Arrow Arrow Arrow Arrow Arrow Arrow Arrow Arrow Arrow Arrow Arrow Arrow Arrow Arrow Arrow Arrow Arrow Arrow Arrow Arrow |                 |
|----------------------------------------------------------------------------------------------------|-----------------|
| Open Data File(s)       Ctrl+O         Open Generic ASCII Text File(s)       Atlas Shader         Open All Files in a Directory Tree       Open ECW File from the Web         Unload All       Ctrl+U         Create New Map Catalog       Ctrl+U         Find Data Online       Download Online Imagery/Topo Maps (TerraServerUSA/WMS)         Load Workspace       Ctrl+W         Save Workspace       Ctrl+S         Save Workspace As       Run Script         Capture Screen Contents to Image       Export Global Mapper Package File                                                                                                    |                 |
| Open Generic ASCLI Text Flie(s)         Open All Files in a Directory Tree         Open ECW File from the Web         Unload All         Create New Map Catalog         Find Data Online         Download Online Imagery/Topo Maps (TerraServerUSA/WMS)         Load Workspace         Ctrl+W         Save Workspace         Run Script         Capture Screen Contents to Image         Export Global Mapper Package File                                                                                                    |                 |
| Open ECW File from the Web         Unload All         Create New Map Catalog         Find Data Online         Download Online Imagery/Topo Maps (TerraServerUSA/WMS)         Load Workspace         Ctrl+W         Save Workspace         Run Script         Capture Screen Contents to Image         Export Global Mapper Package File                                                                                                    |                 |
| Open ECW File from the Web       Ctrl + U         Unload All       Ctrl + U         Create New Map Catalog       Find Data Online         Download Online Imagery/Topo Maps (TerraServerUSA/WMS)       Evaluation         Load Workspace       Ctrl + W         Save Workspace       Ctrl + S         Save Workspace As       Ctrl + S         Run Script       Capture Screen Contents to Image         Export Global Mapper Package File       Export Global Mapper Package File                                                                                                    |                 |
| Create New Map Catalog         Find Data Online         Download Online Imagery/Topo Maps (TerraServerUSA/WMS)         Load Workspace         Ctrl+W         Save Workspace         Save Workspace         Run Script         Capture Screen Contents to Image         Export Global Mapper Package File                                                                                                    |                 |
| Create New Map Catalog         Find Data Online         Download Online Imagery/Topo Maps (TerraServerUSA/WMS)         Load Workspace         Ctrl+W         Save Workspace         Save Workspace         Run Script         Capture Screen Contents to Image         Export Global Mapper Package File                                                                                                    |                 |
| Find Data Online         Download Online Imagery/Topo Maps (TerraServerUSA/WMS)         Load Workspace       Ctrl+W         Save Workspace       Ctrl+S         Save Workspace As       Run Script         Run Script       Capture Screen Contents to Image         Export Global Mapper Package File       Export Global Mapper Package File                                                                                                    |                 |
| Download Online Imagery/Topo Maps (TerraServerUSA/WMS)         Load Workspace       Ctrl+W         Save Workspace       Ctrl+S         Save Workspace As       Run Script         Capture Screen Contents to Image       Export Global Mapper Package File                                                                                                    |                 |
| Load Workspace Ctrl+W<br>Save Workspace Ctrl+S<br>Save Workspace As<br>Run Script<br>Capture Screen Contents to Image<br>Export Global Mapper Package File                                                                                                    |                 |
| Save Workspace     Ctrl+S       Save Workspace As     Run Script       Run Script     Capture Screen Contents to Image       Export Global Mapper Package File     Export Global Mapper Package File                                                                                                    |                 |
| Save Workspace As Run Script Capture Screen Contents to Image Export Global Mapper Package File                                                                                                    |                 |
| Run Script<br>Capture Screen Contents to Image<br>Export Global Mapper Package File                                                                                                    |                 |
| Capture Screen Contents to Image<br>Export Global Mapper Package File                                                                                                    |                 |
| Export Global Mapper Package File                                                                                                    |                 |
|                                                                                                    |                 |
| Export Raster and Elevation Data                                                                                                    |                 |
| Export Vector Data Export Arc Ung                                                                                                    | jene            |
| Batch Convert/Reproject Export Arc Ung                                                                                                    | jene            |
| Generate Contours Export CDF                                                                                                    |                 |
| Rectify (Georeference) Imagery Export CSV                                                                                                    |                 |
| Export DGN                                                                                                    |                 |
| Print Ctrl+P Export DLG-O                                                                                                    |                 |
| Print Preview Export DXF                                                                                                    |                 |
| Print Setup Export Garmin                                                                                                    | TRK             |
| 1 D:\punto 1 Export Garmin 1                                                                                                    | WP <sup>-</sup> |
| Exit Ctrl+X Export GOX (Ge                                                                                                    | ener<br>PS e>   |
| Export InRoads                                                                                                    | ASC             |
| Export KML/KM                                                                                                    | νIZ             |
| Export Landma                                                                                                    | ark G           |
| Export Lowrand                                                                                                    | ce U            |
| Export MapGen                                                                                                    | n               |
| 0 km 25 km 50 km 75 km 125 km Export MapInfo                                                                                                    | o MI            |
| Export vector data to ESBI Shapefile format Export MatLab.                                                                                                    |                 |
| Export Vector data to Este Shapenie format                                                                                                    | le              |
| Export NIMA A                                                                                                    | SC/             |
| Figura 13 Export PLS-CAI                                                                                                    | DD >            |
| Export Polish M                                                                                                    | ИР («           |
| Export Shapefil                                                                                                    | le              |